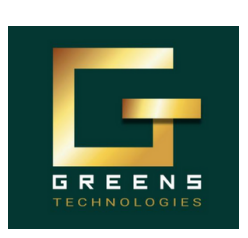

### **High Demand Software Courses:**

Java Selenium 🕑 Scrum Master Java Fullstack 🛇 Freshers Package

**Thoraipakkam Branch** 

# **SELENIUM**

**MR. VELMURUGAN | 99441 52058** 

## **DAY-3**

1.X-Path

2. Click - Any Button / Radio Button / Check-box Button

### **OUESTIONS: (Practical)**

### -----

### **Objective:**

To automate the process of interacting with web elements on a page using XPath locators, including actions such as clicking buttons, checkboxes, and other clickable elements on a website, ensuring the proper execution of tasks like form MRBRAN submission, navigation, etc.

### **Requirements:**

- 1. Platform: Windows / MAC
- 2. Tools:
  - a. Java 21 or latest version
  - b. Eclipse latest version
  - c. Downloaded Selenium Jar file
  - d. Chrome Browser
- 3. Understanding of Core Java OOPS concept and Selenium Day 1 and Day 2

#U0301: User Story: As a user, I want to automate the login process on the OMRBranch website, so that I can log in both with and without selecting the "Remember Me" checkbox, ensuring the login functionality works as expected.

### Acceptance Criteria:

- 1. Successfully log in to the OMRBranch website without selecting the "Remember Me" checkbox
- 2. Successfully log in to the OMRBranch website with selecting the "Remember Me" checkbox

### #T0301 Sub-task:

- Open the Chrome browser and navigate to https://www.omrbranch.com/
- Locate the username and password input fields using XPath and enter the credentials.
- Locate the "Remember Me" checkbox and ensure it remains unchecked.
- Locate and click the "Login" button using XPath

### **#T0302 Sub-task:**

• Open the Chrome browser and navigate to https://www.omrbranch.com/

you

get:

- Locate the username and password input fields using XPath and enter the credentials.
- Locate the "Remember Me" checkbox and perform click on it.
- Locate and click the "Login" button using XPath

### **Test Data:**

Email: greentechchennaiomr@gmail.com | Password: Greens@123

Follow us to receive updates on new batches, tasks, interview questions, and job opportunities and offers. https://www.traininginomr.co.in/

greenstechomrbranchofficial

Other Courses we take:

Data-Science DevOps & Cloud Flutter App dev. Python Fullstack **Benefits** 5 Real-time projects 20+ Mock Interviews **Resume Preparations Interview Support** 

Any Degree Who 1 Non-IT to IT Can **Career Gap** Join ? Manual to Automation

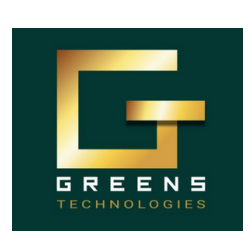

### **High Demand Software Courses:**

🕗 Java Selenium 🕑 Scrum Master 🕑 Java Fullstack 🛇 Freshers Package

**Thoraipakkam Branch MR. VELMURUGAN | 99441 52058** 

# **SELENIUM**

#U0302: User Story: As a user, I want to automate the form interaction process on the OMRBranch API Testing Training page, so that I can interact with the gender radio button, hobbies checkbox, and handle the refresh button.

### Acceptance Criteria:

- 1. Gender Radio Button Interaction.
- 2. Hobbies Checkbox Interaction.
- 3. Refresh button should reload the page

### **#T0303 Sub-task:**

- Open the Chrome and navigate to https://www.omrbranch.com/apitestingtraininginchennaiomr
- Use XPath to locate the Gender radio button (e.g., Male or Female) and perform click.
- Use XPath to locate the Hobbies checkboxes (e.g., Cricket, Movies, etc.) and perform multi click.

### **#T0304 Sub-task:**

- Open the Chrome and navigate to https://www.omrbranch.com/apitestingtraininginchennaiomr
- Use XPath to locate the Gender radio button (e.g., Male or Female) and perform click.
- Use XPath to locate the Hobbies checkboxes (e.g., Cricket, Movies, etc.) and perform multi click.
- Use XPath to locate the Refresh button
- Ensure that when the Refresh button is clicked, the page reloads correctly

**#U0303:** User Story: As a user, I want to automate the process of searching for the any search keyword on Amazon, so that I can ensure the product appears in the search results.

### Acceptance Criteria:

- 1. Successful Search Interaction:
- 2. Successful Search Button Click

### #T0305 Sub-task:

- Open the Chrome browser and Navigate to https://www.amazon.com
- Use XPath to locate the search bar on Amazon
- Type "Search Keyword" into the search bar
- Use XPath to locate the search button and click it to perform the search

### Test Data:

Search Keyword: "Iphone"

Follow us to receive updates on new batches, tasks, interview questions, and job opportunities and offers. https://www.traininginomr.co.in/ greenstechomrbranchofficial

Other Courses we take:

Data-Science DevOps & Cloud Flutter App dev. **Python Fullstack** 

you get:

Benefits 5 Real-time projects 20+ Mock Interviews **Resume Preparations Interview Support** 

Any Degree Who 2 Non-IT to IT Can **Career Gap** Join? Manual to Automation

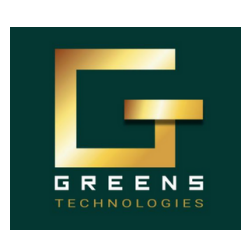

### **High Demand Software Courses:**

📀 Java Selenium 📀 Scrum Master 🕑 Java Fullstack 🕑 Freshers Package

**Thoraipakkam Branch** 

**OMR** 

# MR. VELMURUGAN | 99441 52058

## **SELENIUM**

#U0304: User Story: As a user, I want to automate the Facebook login process, so that I can ensure the username, password are correctly entered and the login button is clicked successfully

### Acceptance Criteria:

- Successful Username and Password Entry
- Successful Search Button Click

### #T0306 Sub-task:

- · Open the Chrome browser and navigate to https://www.facebook.com
- Use XPath to locate the email field and enter an email ID.
- Use XPath to locate the password field and enter a password.
- Use XPath to locate the Login button and click it.

### **Test Data:**

EmailId: velmurugansiromrbranch@gmail.com. Password: Greens@123

#U0305: User Story: As a user, I want to automate the process of entering the "From" and "To" locations on Cleartrip and clicking the "Search Trains" button, so that I can ensure the train search functionality works as expected.

### Acceptance Criteria:

- · Successfully enter the From and To locations.
- Successfully click the Search Trains button.

### #T0307 Sub-task:

- · Open the Chrome browser and navigate to https://www.cleartrip.com.
- Use XPath to locate the From location input field and enter a valid From location.
- Use XPath to locate the To location input field and enter a valid To location.
- Use XPath to locate the Search Trains button and click it.

### **Test Data:**

From Location: Mumbai To Location: Chennai

#U0306: User Story: As a user, I want to automate the process of navigating to the Greenstech Selenium Course Content page, clicking on Interview Questions, and then selecting the TCS Interview Questions section, so that I can ensure the navigation works as expected

### Acceptance Criteria:

- · Successful Click on Interview Questions
- Successful Click on TCS Interview Questions

Follow us to receive updates on new batches, tasks, interview questions, and job opportunities and offers. https://www.traininginomr.co.in/ greenstechomrbranchofficial

Manual to Automation

3

Any Degree

Non-IT to IT

**Career** Gap

Who

Can

Join?

Other **Courses** we take:

**Data-Science DevOps & Cloud** Flutter App dev. **Python Fullstack** 

you get:

Benefits 5 Real-time projects 20+ Mock Interviews **Resume Preparations Interview Support** 

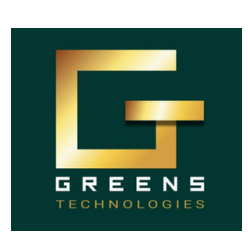

### **High Demand Software Courses:**

🕗 Java Selenium 🕑 Scrum Master 🕑 Java Fullstack 🛇 Freshers Package

**Thoraipakkam Branch MR. VELMURUGAN | 99441 52058** 

# **SELENIUM**

#### **#T0308 Sub-task:**

- · Open the Chrome browser and Navigate to https://greenstech.in/selenium-course-content.html
- Use XPath to locate the Interview Questions link and click on it.
- After the page loads, use XPath to locate the TCS Interview Questions link and click on it.

#U0307: User Story: As a user, I want to automate the process of entering the "From" and "To" locations and selecting a "Date" on the Redbus website, so that I can search for buses effectively.

### Acceptance Criteria:

- Successful Enter From and To Locations
- Successful Select Travel Date
- · Successful Click Search Buses Button

### **#T0309 Sub-task:**

- Open the Chrome browser and navigate to https://www.redbus.in.
- Use XPath to locate the From location input field and enter a valid From location.
- Use XPath to locate the To location input field and enter a valid To location.
- Use XPath to locate the Date picker and select the current date.
- Use XPath to locate the Search Buses button and click it.

### **Test Data:**

From: Bangalore To: Chennai

#U0308: User Story: As a user, I want to automate the Flipkart login process, so that I can ensure that the mobile number is entered correctly and the OTP is requested successfully.

### Acceptance Criteria:

- Successful Click the Login Button
- Successful Perform Send OTP functionality

### #T0310 Sub-task:

- Open the Chrome browser and Navigate to https://www.flipkart.com
- Use XPath to locate the Login button and click on it.
- Use XPath to locate the Mobile number input field and enter a valid mobile number.
- Use XPath to locate the Send OTP button and click it.

### **Test Data:**

Mobile Number: Enter Your Mobile Number

Follow us to receive updates on new batches, tasks, interview questions, and job opportunities and offers. https://www.traininginomr.co.in/ // https://www.omrbranch.com/

greenstechomrbranchofficial

Other Courses we take: Data-Science **DevOps & Cloud** Flutter App dev. **Python Fullstack** 

Benefits 5 Real-time projects you get:

20+ Mock Interviews **Resume Preparations Interview Support** 

Any Degree Who Non-IT to IT 4 Can **Career Gap Join ?** Manual to Automation

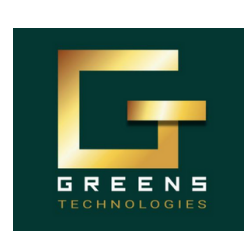

### **High Demand Software Courses:**

🕗 Java Selenium 🕑 Scrum Master 🕑 Java Fullstack 🛇 Freshers Package

**Thoraipakkam Branch** 

# **MR. VELMURUGAN | 99441 52058 SELENIUM**

#U0309: User Story: As a user, I want to automate the process of searching for "books" on Snapdeal and clicking the search button, so that I can ensure the search functionality works as expected.

### Acceptance Criteria:

- Successful Enter search keyword
- · Successful Click on the Search Button

### #T0311 Sub-task:

- Open the Chrome browser and navigate to <u>https://www.snapdeal.com</u>.
- Use XPath to locate the Search Bar and enter "Books" into the search bar.
- Use XPath to locate the Search button and click it.

### **Test Data:**

Search Keyword: Books

#U0310: User Story: As a user, I want to automate the process of entering a mobile number on the Myntra registration page and clicking the OTP button, so that I can test the registration functionality.

### **Acceptance Criteria:**

· Successful Enter Mobile Number and perform OTP functionality

### **#T0312 Sub-task:**

- Open the Chrome browser and navigate to https://www.myntra.com/register.
- Use XPath to locate the Mobile Number input field and enter the mobile number.
- Use XPath to locate the Send OTP button and click it.

### Test Data:

Mobile Number: Enter Your Mobile Number

**#U0311:** User Story: As a user, I want to automate the process of selecting a delivery location and viewing the first restaurant on Swiggy, so that I can ensure the location and restaurant selection process works as expected.

### Acceptance Criteria:

- Delivery Location Should Be Entered Successfully
- · First Restaurant Should Be Selected Successfully

Follow us to receive updates on new batches, tasks, interview questions, and job opportunities and offers. https://www.traininginomr.co.in/ greenstechomrbranchofficial

Other Courses we take: Data-Science DevOps & Cloud Flutter App dev. Python Fullstack

you get:

Benefits 5 Real-time projects 20+ Mock Interviews **Resume Preparations Interview Support** 

Any Degree Who 5 Non-IT to IT Can **Career Gap Join**? Manual to Automation

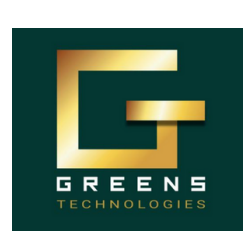

### **High Demand Software Courses:**

🕗 Java Selenium 🕑 Scrum Master 🕑 Java Fullstack 🛇 Freshers Package

**Thoraipakkam Branch MR. VELMURUGAN | 99441 52058** 

# **SELENIUM**

### **#T0313 Sub-task:**

- Open the Chrome browser and navigate to https://www.swiggy.com.
- Use XPath to locate the Delivery Location input field, click on it, and enter a delivery location.
- Use XPath to locate and click the first location from the suggested list of locations.
- Use XPath to locate and click on the Restaurant section and enter a restaurant name and click on the first restaurant from the restaurant list.

### **Test Data:**

Delivery Location: Chennai | Restaurant Name: Domino's Pizza

#U0312: User Story: As a user, I want to automate the process of searching for "Greenstechchennai OMR Branch" on Google, so that I can ensure the search functionality works as expected.

### Acceptance Criteria:

- Search Term Should Be Entered in the Google Search Bar
- Search Button Should Be Clicked Successfully

### **#T0314 Sub-task:**

- Open the Chrome browser and navigate to the <u>Google</u> website (https://www.google.com/)
- Use XPath to locate the Google search input field and enter "Greenstechchennai OMR Branch" in the search input field
- Use XPath to locate and click the Google Search button.

### **Test Data:**

Search Keyword: Greens Tech Chennai OMR Branch

**#U0313:** User Story: As a user, I want to automate the sign-in process on YouTube, so that I can ensure the login functionality works as expected by entering Google account email id

### **Acceptance Criteria:**

- · Sign-In Button Should Be Clicked Successfully
- Email Address Should Be Entered and Next Button Clicked

### **#T0315 Sub-task:**

- Open the Chrome browser and navigate to https://www.youtube.com.
- Use XPath to locate the Sign In button and click on it.
- Use XPath to locate the email input field on the Google login page and enter the email ID.
- Use XPath to locate and click the Next button after entering the email.

you

get:

### **Test Data:**

Emaild: greenstechchennaiomr@gmail.com

Follow us to receive updates on new batches, tasks, interview questions, and job opportunities and offers. https://www.traininginomr.co.in/

greenstechomrbranchofficial

Manual to Automation

6

Any Degree

Non-IT to IT

**Career Gap** 

Who

Can

Join ?

Other Courses we take: Data-Science DevOps & Cloud Flutter App dev. **Python Fullstack**  **Benefits** 5 Real-time projects 20+ Mock Interviews **Resume Preparations Interview Support**